- Giriş yapamayan öğrencilerimiz için adım adım EBA işlemleri.

- Öncelikle telefon tablet markasına göre Google Play store yâda IOS app Store üzerinden EBA uygulaması indirilir.

- EBA zaten yüklü ise güncelleme olup olmadığı kontrol edilir. Varsa güncellemeleri yapılır

| EBA TV<br>Ders Yayını                                                                                     |                               |                                                            |
|----------------------------------------------------------------------------------------------------|-------------------------------|------------------------------------------------------------|
| <i>eba</i> tv                                                                                             | eta tv<br>Ortaokul Lise       | Kanal/Frekans<br>Bilgileri                                 |
| 0                                                                                                    | 20 2<br>Nisan<br>Pazartesi Sa | 1 22<br>m Nisan<br>Çarşamba                                |
| Sınıfınıza ait içerikler için tıklayın.<br>1. Sınıf 2. Sınıf 3. Sınıf 4. Sınıf Uyum Sınıfı<br>Özel Eğitim |                               |                                                            |
| 09:00                                                                                                    | HAYAT<br>BİLGİSİ-1            | Ülkemizde Hayat-<br>Milli Gün ve<br>Daverales 1            |
| 09:30                                                                                                    | MATEMATİK-<br>1               | Goemetriye Giriş-<br>Geometrik Şekiller-2                  |
| 10:00                                                                                                    | HAYAT<br>BİLGİSİ-2            | Ülkemizde Hayat-<br>Milli Günlerimiz ve<br>Bayramlarımız-1 |
| 10:30                                                                                                    | MATEMATİK-<br>2               | Kesirler, Zaman<br>Ölçme, Paralarımız<br>Zaman Ölçme-2     |

## #tatildegiluzaktanegitim

- EBA uygulamasını ilk açtığımızda karşımıza canlı ders saatleri çıkmaktadır.

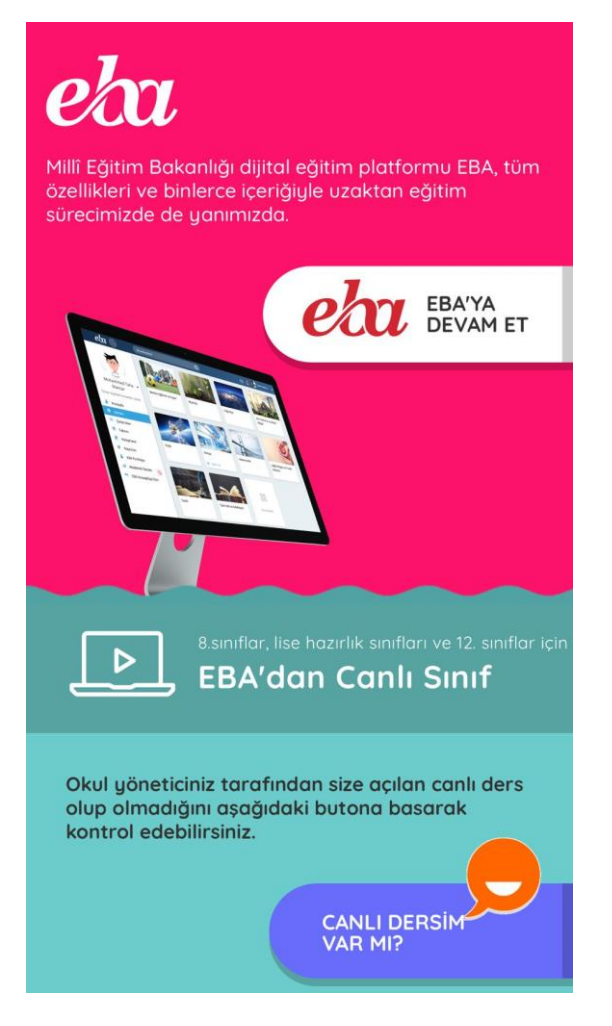

- Sayfayı aşağı kaydırarak "EBAYA DEVAM ET" seçilir.

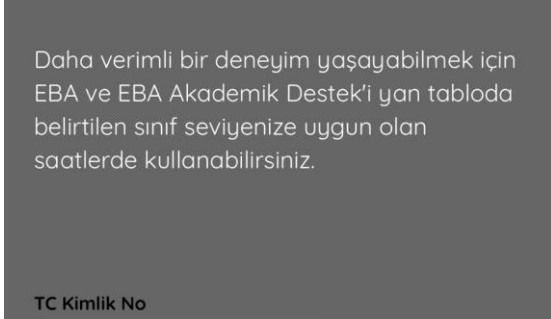

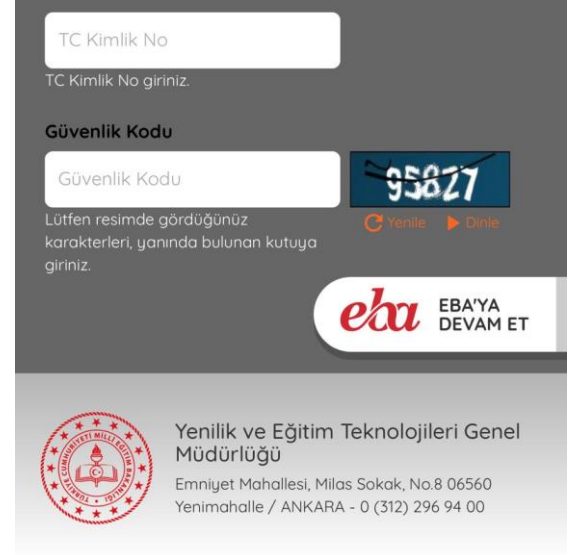

- TC kimlik no ve güvenlik kodu girilerek ilk aşama kontrolü geçilir.

| EBA Hesabı ile Giriş Yap                                                                |  |  |
|-----------------------------------------------------------------------------------------|--|--|
| Şifren mi yok? EBA Hesabı Oluştur<br>TC Kimlik No<br>Şifre<br>EBA şifresi nasıl alınır? |  |  |
| veya                                                                                    |  |  |
| Yurt Dişi AÖL e-Devlet                                                                  |  |  |

- Karşımıza çıkan yeni sayfada TC kimlik numaranız ve EBA şifremizi yazarak giriş işlemimizi tamamlamış oluruz.

- EBA şifresi nasıl alınır seçeneğinde açıklamalar yer almaktadır. Ayrıca öğretmenlerimiz öğrencilerimiz için EBA tek kullanımlık şifre oluşturabilmektedir.

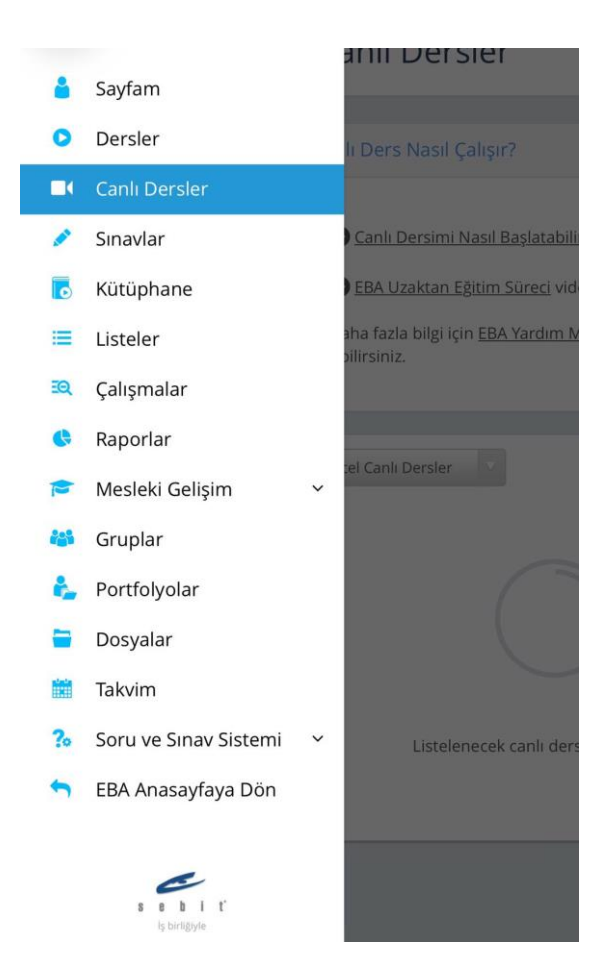

- Giriş yaptıktan sonra sol menüde canlı yayınlar kısmında derslerimize giriş yapabiliriz. Öğrencilerin giriş saatleri belirlenmiştir. Başka saatlerde giriş yapılamamaktadır.